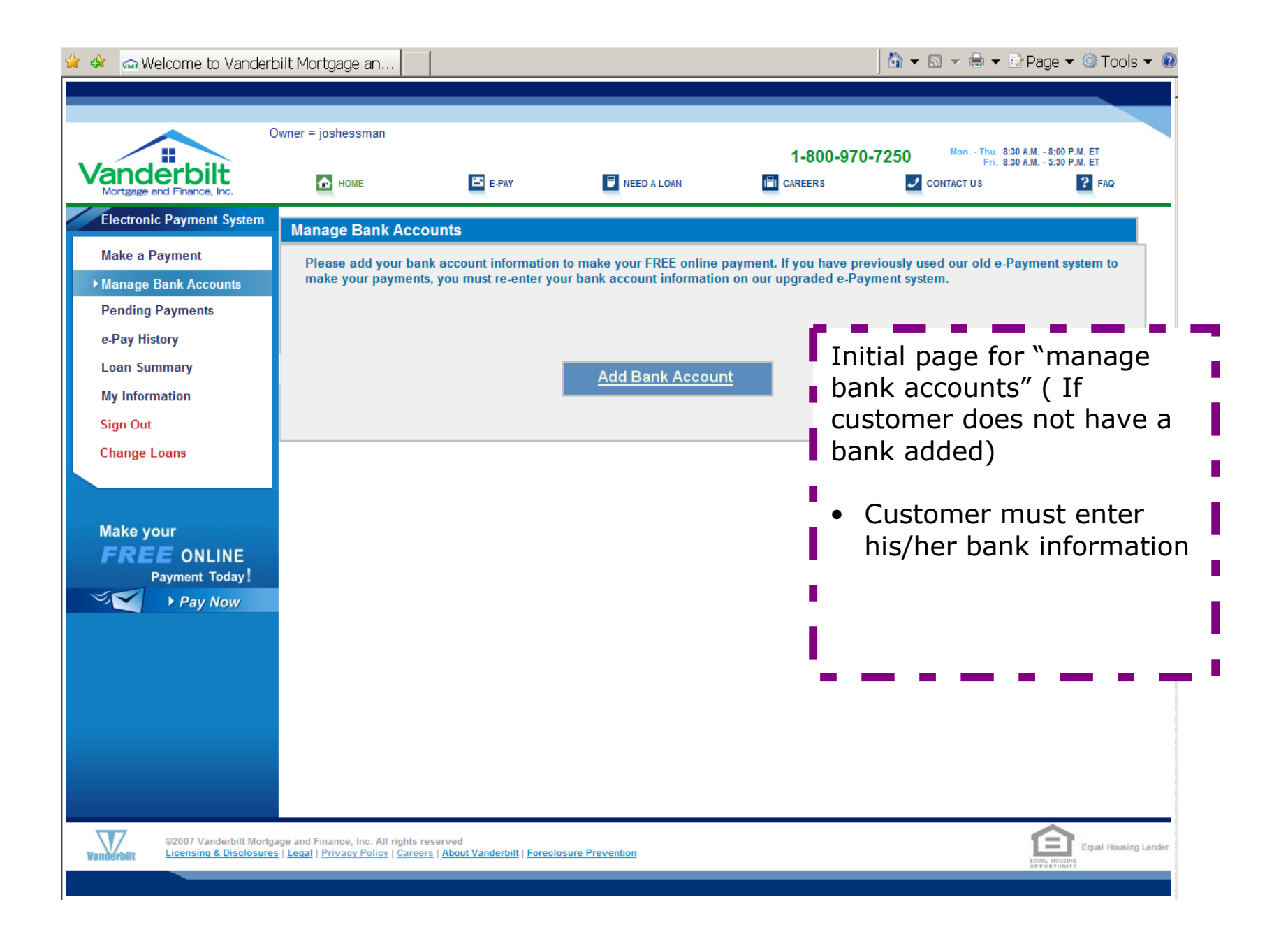

| 😪 🍻 📾 Welcome to Vanderl                                                                                                    | bilt Mortgage an                                                                                                    |                                                   | <b>™</b> -                    | 🔊 👻 🖶 Page 🕶 🎯 Tools 🕶 🔞 🕶                                                                                                    |
|----------------------------------------------------------------------------------------------------|----------------------------------------------------------------------------------------------------|---------------------------------------------------|-------------------------------|----------------------------------------------------------------------------------------------------|
| Vanderbilt<br>Mortgage and Finance, Inc.<br>Electronic Payment System                                                                                              | Dwner = joeysmom<br>Mome<br>Add Bank ABA / Tran                                                                       | E-PAY I NEED A LOAN                               | 1-800-970-7250<br>I careers ✓ | Mon Thu. 8:30 A.M 8:00 P.M. ET<br>Fri. 8:30 A.M 5:30 P.M. ET<br>CONTACT US                                                                 |
| Make a Payment<br>• Manage Bank Accounts<br>Pending Payments<br>e-Pay History<br>Loan Summary<br>My Information<br>Sign Out<br>Make your<br>FREE ONLINE<br>Pay Mow | Add Bank ABA / Tran                                                                                                   | Account Nickname : *                              | 's Name                       | <ul> <li>Account Nickname must be unique.</li> <li>Routing Number must be all numbers, no special characters AND must be valid.</li> </ul> |
| Vanderbilt ©2007 Vanderbilt Mortg                                                                                                    | age and Finance, Inc. All rights reser<br><u>s</u>   <u>Legal</u>   <u>Privacy Policy</u>   <u>Careers</u>   <u>4</u> | rved<br>About Vanderbilt   Foreclosure Prevention |                               | Equal Housing Lender                                                                                                    |

| Vanderbilt<br>Mortgage and Finance, Inc.                                                                                                    | НОМЕ                                   | E-PAY                                                                                                    | 1-800-970-7250                                                | Fri. 8:30 A.M 5:30 P.M. ET                                                                                                    |
|----------------------------------------------------------------------------------------------------|----------------------------------------|----------------------------------------------------------------------------------------------------|---------------------------------------------------------------|----------------------------------------------------------------------------------------------------|
| Electronic Payment System<br>Make a Payment<br>Manage Bank Accounts<br>Pending Payments<br>e-Pay History<br>Loan Summary<br>My Information<br>Sign Out | Add Bank ABA / Tr                      | Account Nickname : * My Account Nickname : * My Account ABA / Transit<br>Routing Number : * 53101396<br>Bank Name: Bank Of /<br>Cancel Continu | unt<br>G<br>America, Na<br>Je>                                | The "Continue" box will<br>appear after all validation<br>has been done.<br>You will see the Bank<br>Name, if this is not correct<br>click "cancel" and start |
| Make your<br>FREE ONLINE<br>Payment Today!<br>→ Pay Now                                                                                                |                                        | ACCOUNT NO.                                                                                                    | 123<br>Source<br>r 123<br>rounds<br>r 123<br>ber Check Number |                                                                                                    |
| ©2007 Vanderbilt M<br>Licensing & Disclos                                                                                                    | ortgage and Finance, Inc. All rights r | eserved<br>s   About Vanderbilt   Foreclosure Prevention                                                                                       |                                                               | Equal Housing Lender                                                                                                    |

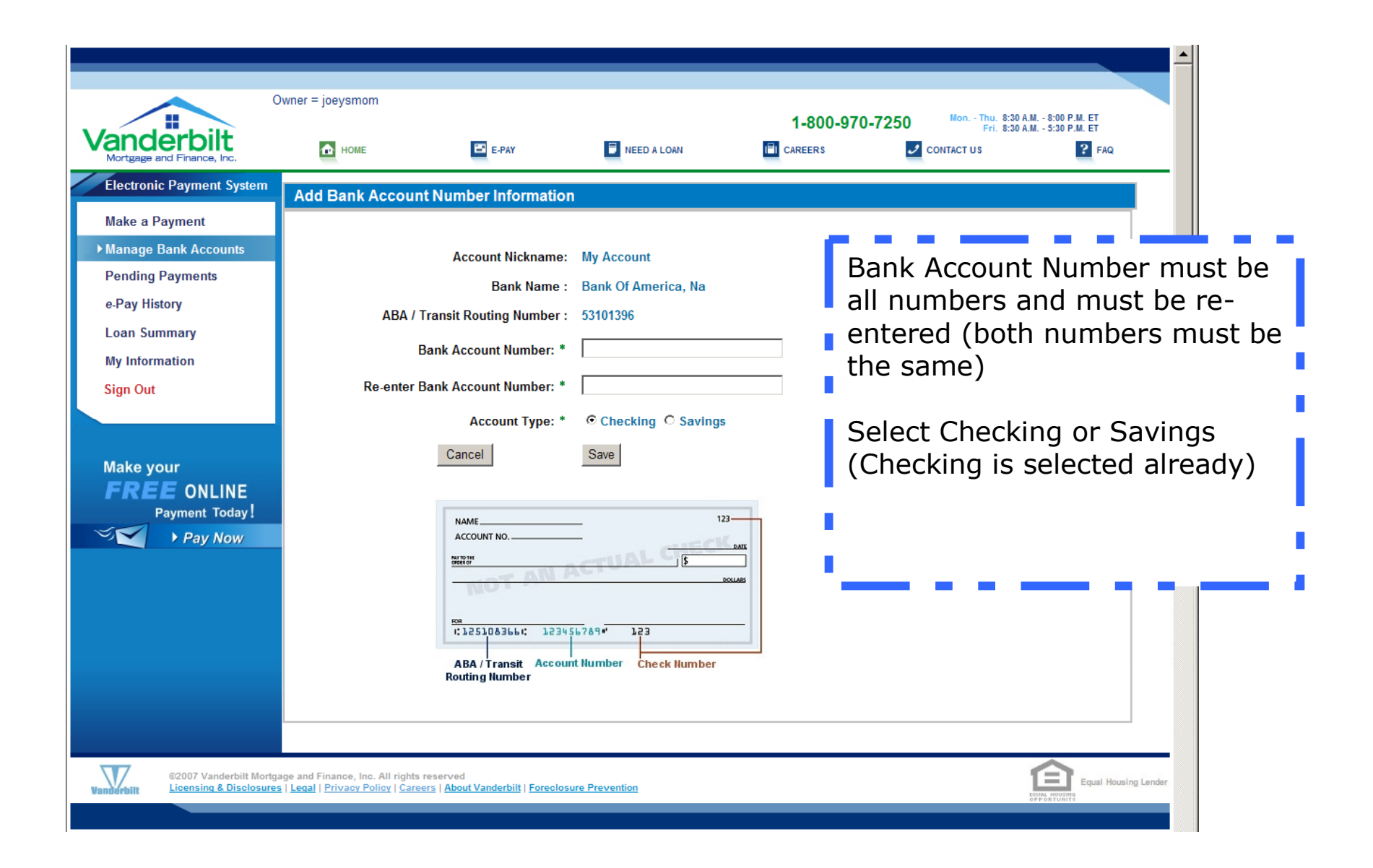

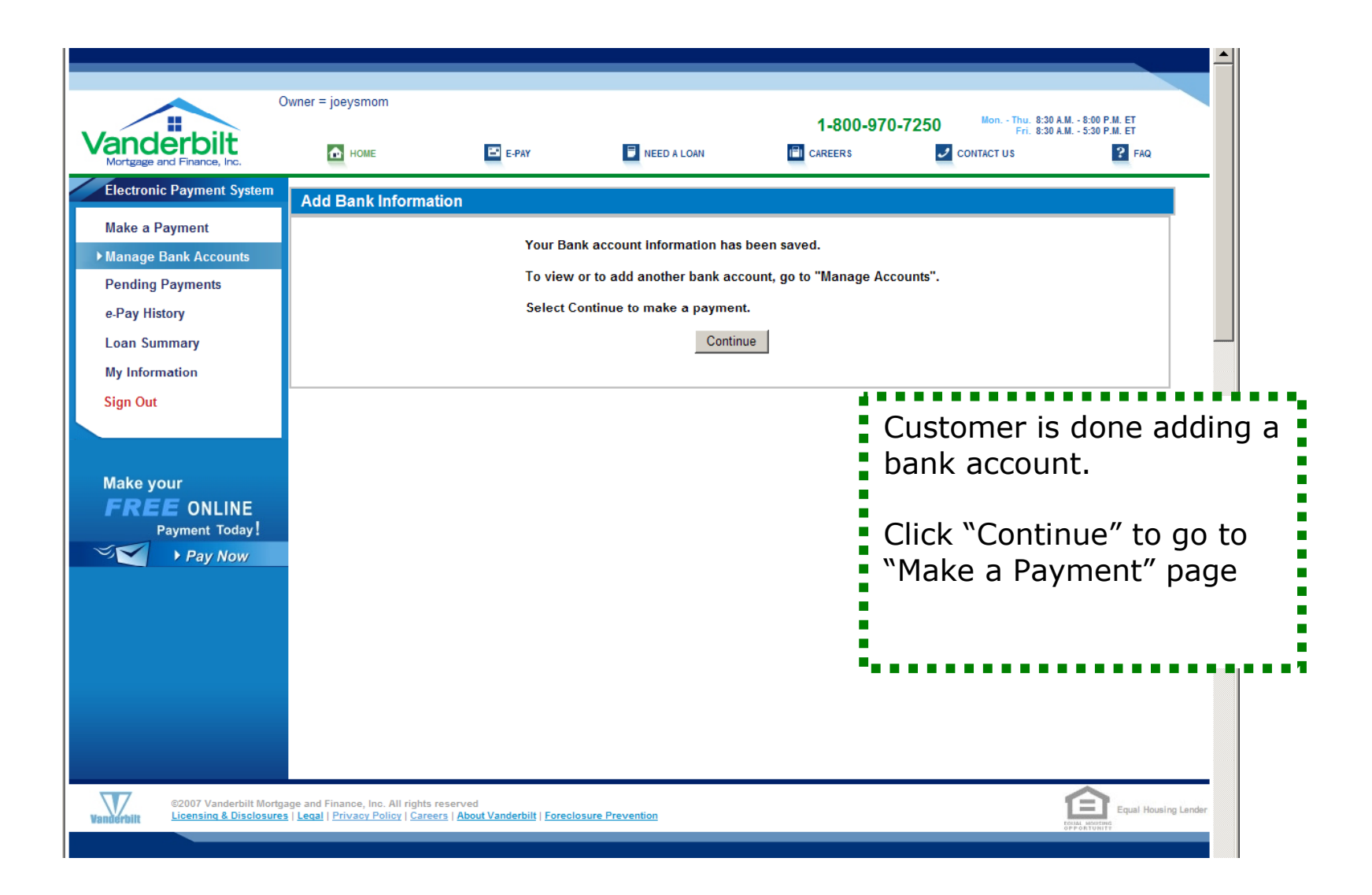